# А.С.Сомов ЛАБОРАТОРНАЯ РАБОТА

«Сбор и визуализация данных

с помощью платформы интернета вещей Libelium Waspmote»

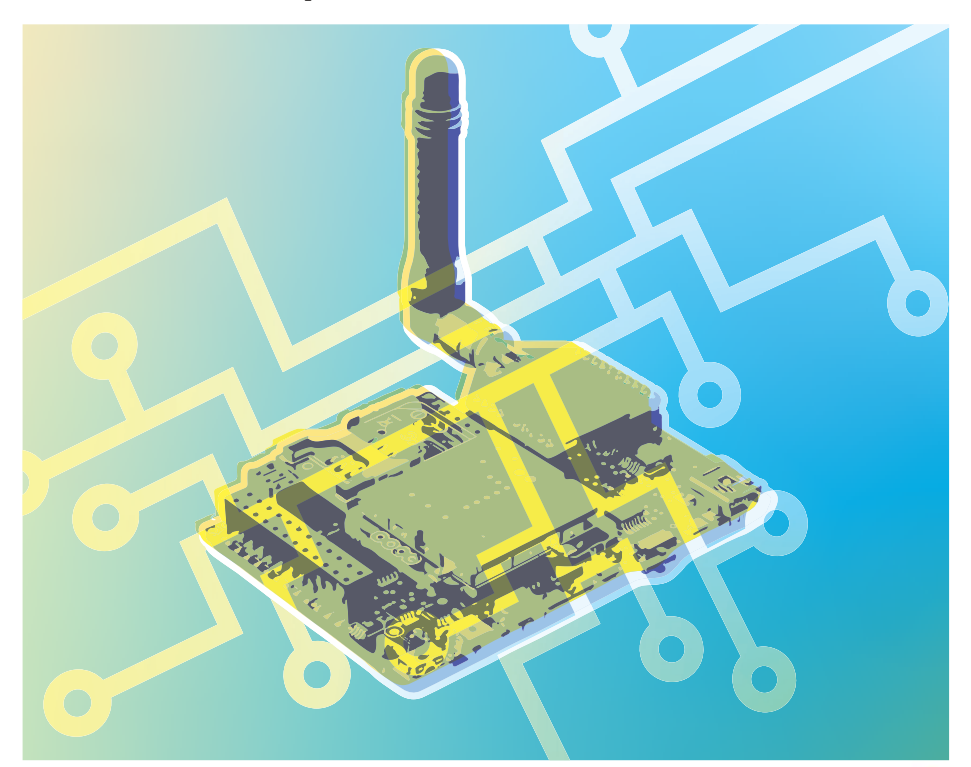

Учебно-методическое пособие

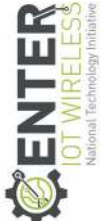

Сомов А.С. Лабораторная работа «Сбор и визуализация данных с помощью платформы интернета вещей Libelium Waspmote» — М: Сколковский институт науки и технологий, 2019. — 30 с.

#### УДК 004.7

В учебно-методическом пособии приводится пример лабораторной работы по сбору и визуализации данных с применением платформы Libelium Waspmote и сервиса ThingSpeak. В качестве учебного примера использованы данные, получаемые с датчиков температуры в составе платы газоанализатора для платформы Libelium Waspmote. Указанная задача является типичным примером применения систем «интернета вещей». Учебно-методическое пособие может быть использовано как преподавателями, так и обучающимися средних общеобразовательных школ для проведения лабораторных практикумов.

Центр компетенций НТИ по направлению «Технологии беспроводной связи и интернета вещей» основан в июне 2018 года на базе Сколковского института науки и технологий для содействия российским коммерческим и государственным компаниям в преодолении технологических барьеров и создании конкурентоспособных продуктов и услуг для мирового рынка в области технологий интернета вещей и беспроводной связи, прежде всего сотовой связи следующих поколений (5G и 6G), индустриального интернета вещей (IIoT) и обработки промышленных данных.

© Сколковский институт науки и технологий, 2019

# Содержание:

|        | Введение                                                  | 4        |
|--------|-----------------------------------------------------------|----------|
| 1.     | Информация об оборудовании и программном обеспечении дл   | ія       |
|        | проведения лабораторной работы                            | 4        |
| 1.1.   | Описание платформы Waspmote                               | 4        |
| 1.2.   | Описание сервиса ThingSpeak                               | 8        |
| 2.     | Лабораторная работа «Сбор и визуализация данных с помощы  | 0        |
|        | платформы интернета вещей Libelium Waspmote»              | 10       |
| 2.1    | Задание 1 «Создание облачного хранилища данных»           | 11       |
| 2.2    | Задание 2 «Настройка платформы Waspmote»                  | 13       |
| 2.3    | Задание 3 «Измерение температуры окружающей среды»        | 14       |
| 2.4    | Задание 4 «Подключение платформы Waspmote к сети WiFi»    | 16       |
| 2.5    | Задание 5 «Сбор данных о температуре окружающей среды и   |          |
|        | визуализация собранных данных в облаке»                   | 17       |
| 2.6    | Задание 6* (опционально) «Сбор данных об окружающей среде | <u>,</u> |
|        | обработка данных и их визуализация в облаке»              | 20       |
| 4.     | Листинги кода лабораторной работы                         | 21       |
| 4.1    | Листинг 1 Код «hello_world»                               | 21       |
| 4.2    | Листинг 2 Код «Ga_v30_01_BME280_sensor_reading»           | 22       |
| 4.3    | Листинг 3 Код «WIFI_PRO_01_configure_essid»               | 24       |
| 4.4    | Листинг 4 Код «WIFI_PRO_12_http_get»                      | 28       |
| •••••• |                                                           | •••••    |

### Введение

Развитие технологий «интернета вещей» (Internet of Things, IoT) и возможностей их применение в различных отраслях делает актуальным вопрос изучения отдельных их составляющих, в том числе – практического применения датчиков, беспроводных технологий, облачных сервисов и других.

Данное учебно-методическое пособие приводит пример лабораторной работы, включающей типичные IoT задачи: получение и визуализации данных с применением платформы Waspmote и сервиса ThingSpeak.

В качестве учебного примера рассматривается сбор и передача данных с датчика температуры в составе платы газоанализатора для платформы Waspmote в облачный сервис ThingSpeak, позволяющий осуществить дальнейшую визуализацию полученных данных.

Указанная лабораторная работа может быть адаптирована также для других датчиков, совместимых с платформой Waspmote.

# Информация об оборудовании и программном обеспечении для проведения лабораторной работы Описание платформы Waspmote

Платформа Waspmote разработана компанией Libelium и позволяет проводить различные типы лабораторных работ, в т.ч. для измерения параметров окружающей среды.

#### Основные характеристики платформы включают [1]:

- Ультранизкое энергопотребление (7 µА);
- Наличие более 120 датчиков, которые могут быть подключены к платформе;
- Поддержку 16 беспроводных технологий: 4G / 3G / GPRS / GPRS+GPS / LoRaWAN / LoRa / Sigfox / 868 МГц / 900 МГц / ZigBee / 802.15.4 / DigiMesh / WiFi / RFID/NFC / BT / BLE;
- Возможности беспроводного программирования (OTA);
- Поддержку промышленных протоколов: RS-232, RS-485, Modbus, CANBus.

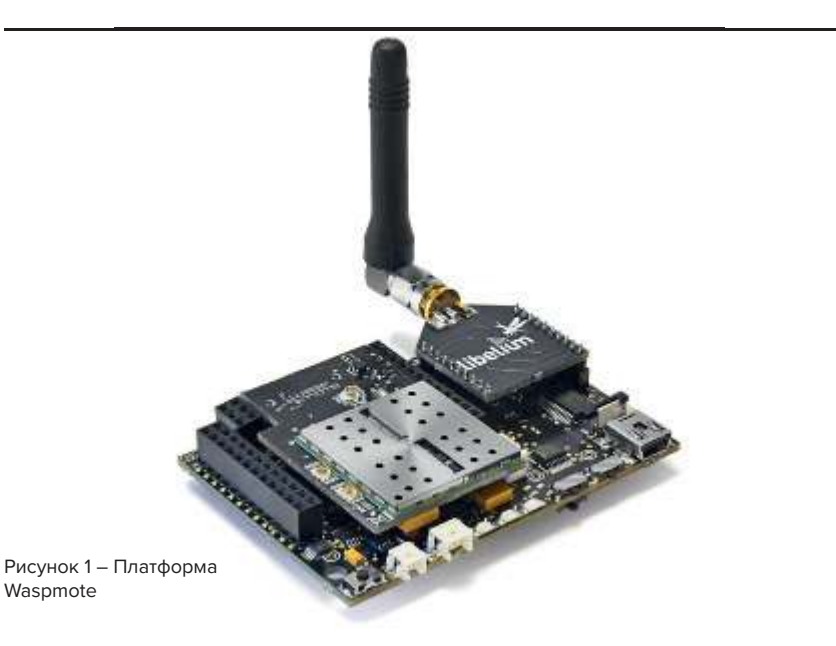

#### Технические характеристики платформы Waspmote [1]:

| Параметр             | Характеристика    |
|----------------------|-------------------|
| Микроконтроллер      | ATmega1281        |
| Частота              | 14 МГц            |
| ОЗУ (SRAM)           | 8 Кбайт           |
| ПЗУ (FLASH)          | 128 Кбайт         |
| Слот для карт памяти | MicroSD           |
| Bec                  | 20 гр             |
| Размеры              | 73.5 x 51 x 13 мм |

Более подробное описание технических характеристик платформы Waspmote представлено по ссылке [1].

Платформа имеет богатый набор внешней периферии: разъем питания mini-USB, переключатель питания, 3 разноцветных све-

тодиода, разъем подключения аккумуляторной батареи, разъем подключения солнечной батареи, кнопка сброса, разъемы подключения внешних плат расширения и плат с датчиками, разъемы для модулей беспроводной связи, датчик акселерометра. Внешний вид верхней части основного модуля платформы представлен на рисунке 2:

Рисунок 2 – Внешний вид верхней части основного модуля платформы Waspmote

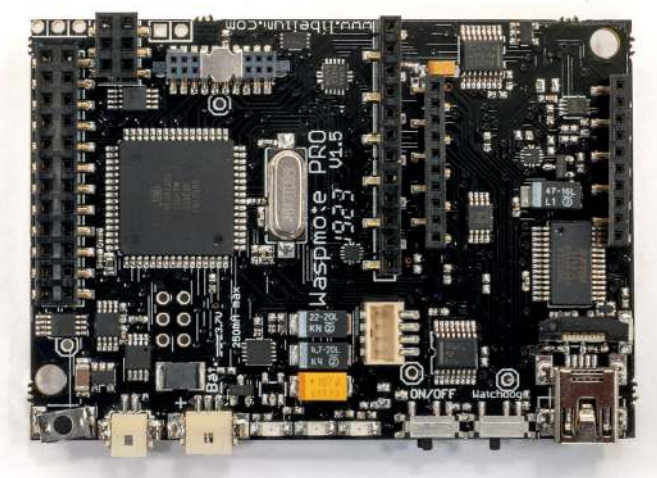

Кроме перечисленной периферии модуль имеет часы реального времени RTC и возможность подключения карт памяти microSD. Внешний вид нижней части основного модуля платформы представлен на рисунке 3:

Рисунок 3 – Внешний вид нижней части основного модуля платформы Waspmote

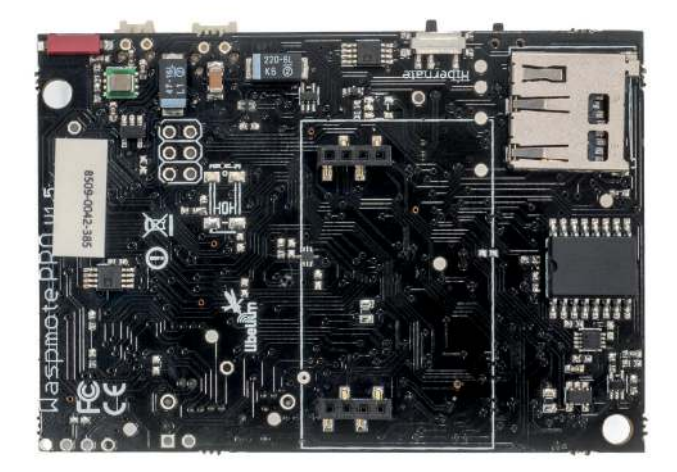

Выполнение лабораторной работы требует сборки платформы в определенной конфигурации. Для получения работоспособной платформы к основному модулю необходимо дополнительно подключить: плату газоанализатора, датчик температуры, модуль беспроводного интерфейса, внешнюю аккумуляторную батарею, кабель mini-USB. Последовательность действий по сборке платформы находится в инструкции по эксплуатации платформы Waspmote [2]. Ниже Вы найдете в п. 1-6 краткие указания по сборке:

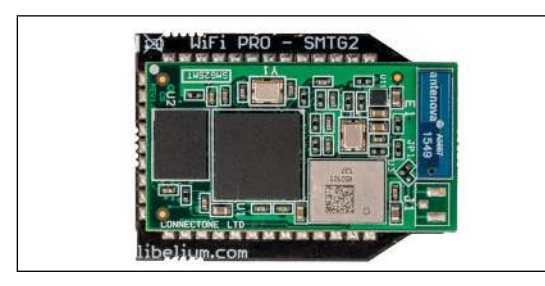

 присоединение антенны к модулю беспроводной передачи данных WiFi (выполняется при отсутствии встроенной в модуль антенны)

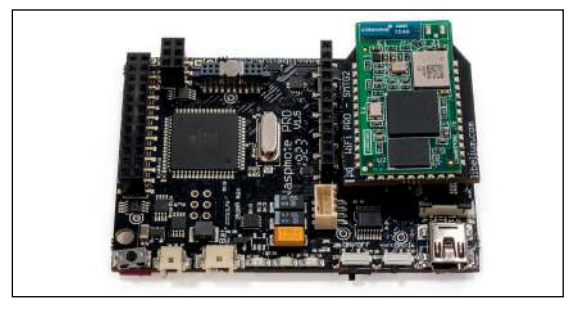

2 – установка модуля беспроводной передачи данных WiFi на платформу Waspmote

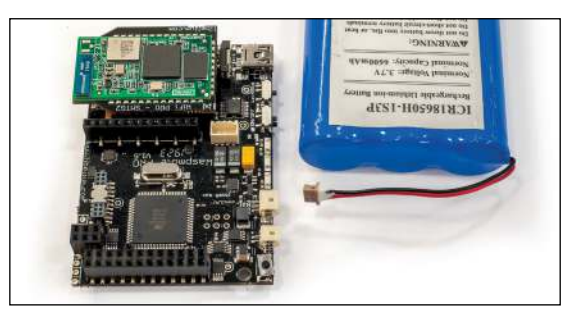

3 — подключение внешнего аккумулятора к Waspmote

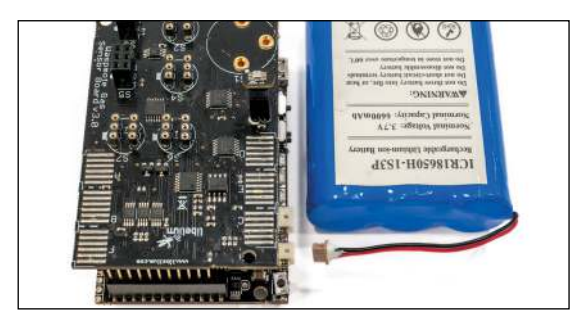

4 — подключение платы газоанализатора к Waspmote

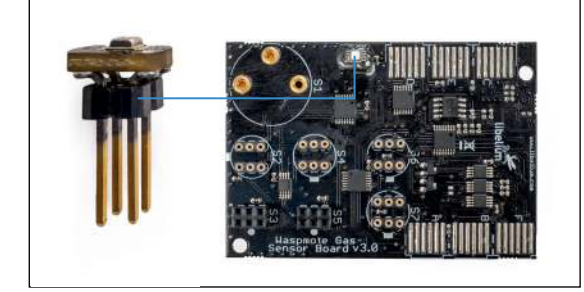

5 – подключение датчика температуры к плате газоанализатора (датчик необходимо установить в разъем S8 соблюдая полярность (совместить белые маркеры, обозначающие 1 контакт)

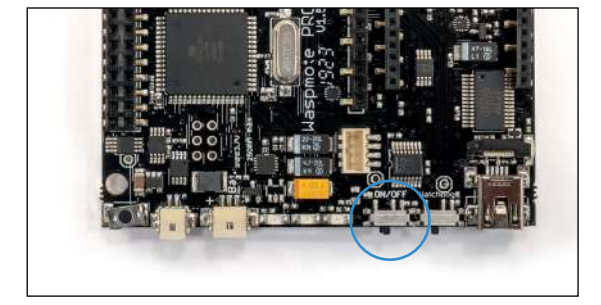

6 – включение питания производится с помощью переключателя ON/OFF на основном модуле Waspmote

Платформа готова к работе, для подключения к ПК необходимо использовать кабель mini-USB.

## 1.2. Описание сервиса ThingSpeak

Сервис ThingSpeak [3] – это облачная платформа, которая позволяет работать с задачами «интернета вещей» (Internet of Things, IoT), включая

сбор, визуализацию и анализ данных в реальном времени. Сервис позволяет интегрировать функции математики из MATLAB, что значительно расширяет ее возможности в области анализа и обработки данных. ThingSpeak часто используется для создания прототипов IoT систем и их проверки на уровне идеи, когда предполагается использование значительного объема аналитики.

Платформа ThingSpeak состоит из каналов (частных или открытых), куда можно направлять данные с различных устройств для их хранения и визуализации. Каждый канал может иметь несколько полей для данных и различные другие параметры:

| ID канала                  | Генерируется автоматически при создании<br>канала и используется для индентификации<br>канала при отправке данных на него |  |  |  |  |
|----------------------------|----------------------------------------------------------------------------------------------------|--|--|--|--|
| Имя                        | Указывается уникальное имя для платформы<br>ThingSpeak                                                                    |  |  |  |  |
| Описание                   | Добавляется по желанию пользователя                                                                                       |  |  |  |  |
| Поле N°                    | Дает возможность указать до 8 полей<br>различного типа данных                                                             |  |  |  |  |
| Метаданные                 | Вводится информация о данных канала в<br>формате JSON, XML или CSV                                                        |  |  |  |  |
| Теги                       | Указываются ключевые слова, которые<br>позволяют идентифицировать канал                                                   |  |  |  |  |
| URL                        | Указывается ссылка на веб-сайт (если<br>имеется), который связан с каналом<br>ThingSpeak                                  |  |  |  |  |
| Высота над уровнем<br>моря | Указывается позиция датчика (в метрах), с<br>которого поступают данные                                                    |  |  |  |  |
| Месторасположение          | Указывается широта, долгота, высота,<br>которые позволят выводить информацию в<br>виде карты                              |  |  |  |  |

# 2. Лабораторная работа «Сбор и визуализация данных с помощью платформы интернета вещей Libelium Waspmote»

Цель работы: познакомиться с работой платформы Waspmote и сервиса ThingSpeak для задач интернета вещей на примере сбора и визуализации данных с датчика температуры.

Алгоритм работы создаваемой платформы:

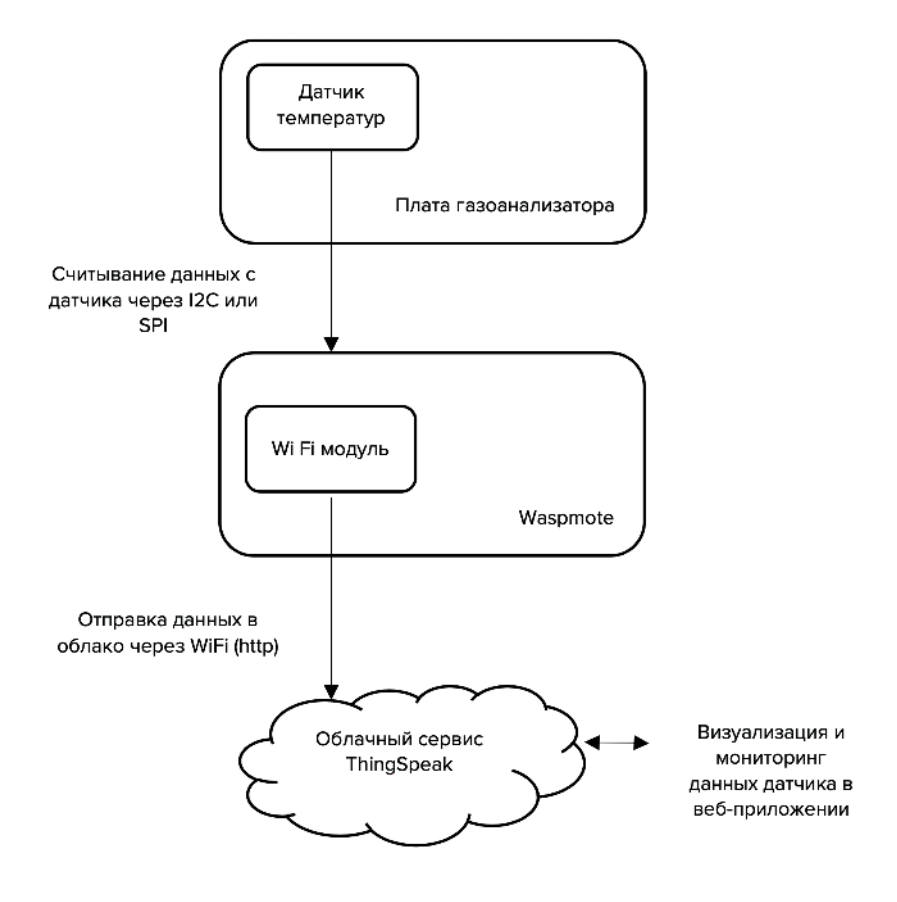

### 2.1 Задание 1 «Создание облачного хранилища данных»

#### Шаг 1 – Настройка сервиса ThingSpeak

- Перейдите по ссылке https://thingspeak.com и создайте аккаунт.
- Создайте канал для загрузки данных о температуре и заполните необходимую информацию о канале, а именно – укажите имя канала (например, my\_data), выберите и укажите имя для первого поля данных (например, temp), остальные параметры можно оставить без изменений.
- В разделе настроек общего доступа к каналу «Sharing» укажите «Share channel view with everyone», тем самым доступ к данным будет открыт любому пользователю по ссылке https://thingspeak. com/channels/123456 (где вместо 123456 нужно подставить ID канала, выданный сервисом ThingSpeak).
- Обратите внимание на раздел API keys, данные о ключе для записи (Write API Key) понадобятся для формирования API запросов к интернет-сервису.
- В правой части меню приведены примеры API запросов. В случае запроса на запись он выглядит так: GET https://api.thingspeak.com/ update?api\_key=XXX&field1=0 (вместо XXX будет отображаться значение ключа Write API Key).

### Шаг 2 – Передача данных на канал ThingSpeak

- Скачайте и установите программу Postman [4]. Данная программа позволяет сформировать API запрос и отправить его на интернетсервис.
- После запуска программы создайте новый API запрос (File New Request). Задайте запросу произвольное имя (например, write\_req). Выберите или создайте папку для сохранения результатов запроса (create collection – «status»). Вместо status можно использовать любое имя. Завершите создание запроса кнопкой «Save to status». В результате создан пустой шаблон API запроса.
- Укажите тип запроса GET. Скопируйте в поле адреса запрос, полученный на предыдущем шаге (https://api.thingspeak.com/ update?api\_key=XXX&field1=0).

- Вместо XXX подставьте значение ключа Write API Key вашего канала на сервисе ThingSpeak.
- Вместо значения «О» для поля field1, укажите любое другое число, например, «12».
- Отправьте запрос на интернет-сервис кнопкой «Send». Успешная

| Launchpad   |      |             | GET writ       | e_req     | ٠                  | +  | •••   |          | No Environment | Ŧ   | 0        | *    |
|-------------|------|-------------|----------------|-----------|--------------------|----|-------|----------|----------------|-----|----------|------|
| ▶ write_req |      |             |                |           |                    |    |       |          | 📮 Comments (0  | Exa | imples ( | 0) 🔹 |
| GET         |      | https://api | thingspeak.com | /update?a | pi_key=XXX&field1= | 12 |       |          | Send           |     | Save     | *    |
| Params      | Auth | orization   | Headers (7)    | Body      | Pre-request Scri   | pt | Tests | Settings |                | 0   | ookies   | Code |
| Query Paran | 15   |             |                |           |                    |    |       |          |                |     |          |      |
| KEY         |      |             |                |           | VALUE              |    |       |          | DESCRIPTION    |     | Buli     | Edit |

отправка запроса будет иметь статус «200 OK».

 Проверьте, что на вашем канале теперь лежат первые данные. Для этого перейдите по ссылке https://thingspeak.com/channels/123456 (где вместо 123456 нужно подставить ID канала, выданный сервисом ThingSpeak). Данная ссылка может быть открыта как в браузере на ПК,

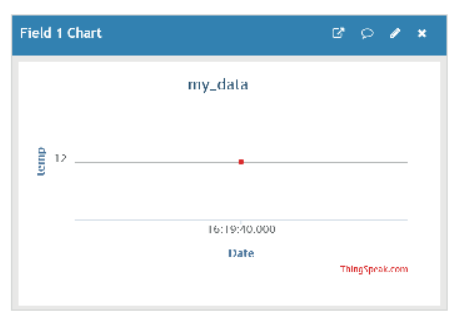

так и на смартфоне.

\*Бесплатный аккаунт на платформе ThingSpeak позволяет передавать данные не чаще, чем 1 раз в 20 секунд. Все переданные данные с меньшим интервалом будут проигнорированы.

В ходе выполнения данного задания было создано облачное хранилище данных, API ключи доступа к нему был проверены и использованы при передачи данных. Данные были переданы с помощью API запроса, отправленного программой Postman. В задании 5 будет применен аналогичный подход передачи данных, однако API запрос будет формировать уже сама платформа Waspmote.

# 2.2 Задание 2 «Настройка платформы Waspmote»

### Шаг 1 – Установка Libelium SDK

- Перейдите на сайт http://www.libelium.com
- Откройте раздел Development Waspmote SDK and applications.
- Скачайте среду Waspmote Pro IDE.
- В данном разделе также находится руководство пользователя к среде

| If you have a Waspmote v12, Waspmote<br>Plug & Sensef v12 or Meshilum v3.8<br>please go to the old Development Section | > SDK and Applications:                                                                                                    |
|----------------------------------------------------------------------------------------------------|----------------------------------------------------------------------------------------------------|
| Check what is your version and what are the<br>differences between the old and the new<br>one in this document.        | * Waspmote Pro API - v030                                                                                                    |
| Forum Share your questions                                                                                             | the Wagnitie Krittschara an ideares was note neede and configured programs new Port ver<br>in a freeseed instantial, whenevee the provements are and out bug free.     • Changelog • Gribub Code • Browse API |
| Community Forum                                                                                                    | * Waspmote Pro IDE - v06                                                                                                    |
| Code for Developers                                                                                                    | code to Waspinote no biol is vraspinote a souvaire development still in its osec no writing and opport<br>code to Waspinote. It also can monitor the serial output and be used in debugging                   |
| Share your code using Ine CRHub Code                                                                                   | Guide ① Linux 32 bits ① Linux 64 bits ① Mac OS ④ Winds                                                                                                    |

Waspmote Pro IDE.

- Установите и проведите настройку платформы Waspmote Pro IDE, следуя инструкции из руководства пользователя [5].
- Запустите среду Waspmote Pro IDE.

### Шаг 2 – Настройка платформы Waspmote

Перед выполнением этого задания платформа Waspmote должна быть собрана, как было показано в пунктах 1-6 раздела 1.1 «Описание платформы Waspmote».

- Подключите собранную платформу Waspmote к ПК, используя кабель mini-USB.
- Установите переключатель питания в положение «ON» (для данной лабораторной работы переключатели «Watchdog» и «Hibernate» должны находиться в одинаковом с переключателем ON/OFF положении).
- Необходимо определить номер СОМ порта, который был назначен платформе. Для этого откройте диспетчер устройств и найдите его в разделе «COM & LPT».

- Переключитесь в среду Waspmote Pro IDE.
- В меню Tools Port укажите номер СОМ порта, назначенный платформе Waspmote.
- Откройте пример кода hello\_world. Для этого в меню выберите File Examples 01.General hello\_world.
- Загрузите код на платформу с помощью горячих клавиш CTRL + U.
- Светодиоды на платформе Waspmote должны начать мигать.
- Откройте монитор последовательного порта Tools Serial Monitor, задайте в нем скорость порта 115200. На экране должен появиться приветственный текст «Hello World, this is Waspmote!».

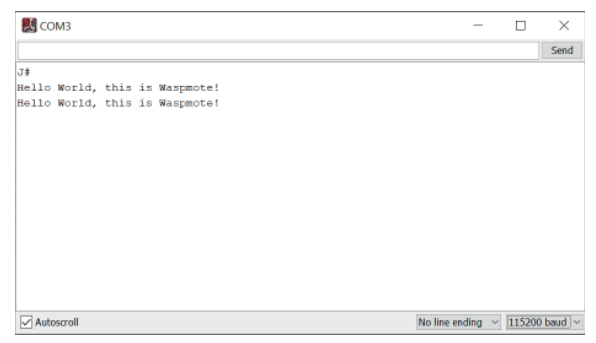

В ходе выполнения данного задания была запущена первая программа на платформе Waspmote. Ее выполнение можно наблюдать не только визуально по моргающим светодиодам, но и в терминальной программе на стороне ПК. Вывод информации в терминал очень полезен для отладки сложных программ, так как дает возможность выводить информативные уведомления о ходе выполнения программы. В следующих заданиях это будет активно использоваться.

# 2.3 Задание 3 «Измерение температуры окружающей среды»

Создайте в Waspmote Pro IDE программу (или скетч «sketch»), который будет собирать данные с датчика температуры и печатать в терминале на ПК текущее измеренное значение.

Вы можете воспользоваться примерами из библиотеки программ для платы газоанализатора «GasesBoard v30 Guide» [6].

# Шаг 1 – Создание программы измерения температуры окружающей среды

- Откройте пример кода Ga\_v30\_01\_BME280\_sensor\_reading. Для этого в меню выберите File – Examples – 02.Sensors – Smart\_Gases\_v30 – Ga\_v30\_01\_BME280\_sensor\_reading.
- Загрузите код на платформу с помощью горячих клавиш CTRL + U

### Шаг 2 – Проверка хода выполнения программы измерения температуры окружающей среды

- Откройте монитор последовательного порта Tools Serial Monitor, задайте в нем скорость порта 115200. На экране должен появиться текст с измеряемыми данными (температурой, влажностью, давлением).
- Приложите палец к датчику температуры и убедитесь, что температура начала увеличиваться.
- \*(опционально) Измените код программы так, чтобы выводилось только значение текущей температуры.

| 🛃 сомз                                                                                                    | -       |        | ×        |
|----------------------------------------------------------------------------------------------------|---------|--------|----------|
| )                                                                                                    |         |        | Send     |
| J <b>4</b><br>Temperature, Humidity an Pressure example<br>Temperature: 24.2900009155 Celsius Degrees   Humidity : 27.0976562500 %RH Pressure : 97278.0078125000 P                                                                                       | a       |        | ^        |
| Current ASCII Frame:<br>Length: 72<br>Frame Type: 134<br>frame (NEX): 3C3D32860323243363837433332433839313345334523424D453238305F6578616D706C6522302354433A3234<br>frame (NEX): <->†DF43687C32C891823848ME280_examplef0fTC:24.294HUM:27.1#FREB:97278.01# | 2532393 | 234955 | 4D3A.    |
| ¢                                                                                                    |         |        | ~        |
| v Autoscroll No line e                                                                                                    | nding 🛩 | 115200 | ) baud ~ |

В ходе выполнения данного задания была создана программа по измерению температуры окружающей среды. Программа выполняется на платформе Waspmote и использует данные с датчика температуры, подключенного через плату газоанализатора. Фактически нами был создан «умный» датчик, пригодный для использования в интернете вещей. Следующим этапом настройки «умного» датчика является использование для передачи данных беспроводного соединения WiFi (Задания 4 и 5).

# 2.4 Задание 4 «Подключение платформы Waspmote к сети WiFi»

Узнайте, какая WiFi сеть с выходом в Интернет вам доступна. Запишите ее название (SSID) и пароль.

#### Шаг 1 – Подключение платформы Waspmote к Wi-Fi сети

- Откройте пример кода WIFI\_PRO\_01\_configure\_essid. Для этого в меню выберите File – Examples – 03.Communication – WIFI\_PRO – WIFI\_PRO\_01\_configure\_essid.
- Измените строки кода, содержащие имя сети и пароль к ней char ESSID[] = «libelium\_AP»; char PASSW[] = «password»; Замените libelium\_AP и password на доступные вам.
- Загрузите код на платформу с помощью горячих клавиш CTRL + U

#### Шаг 2 – Проверка подключения платформы Waspmote к Wi-Fi сети

 Откройте монитор последовательного порта Tools – Serial Monitor, задайте в нем скорость порта 115200. На экране должен появиться текст с текущим статусом подключения к сети.

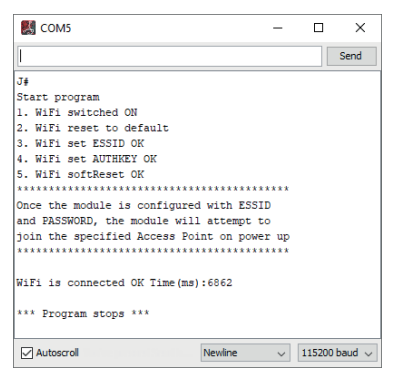

Если отображенный текст соответствует приведенному выше, платформа успешно подключилась к сети. Параметры точки доступа теперь хранятся внутри модуля беспроводной связи, и повторная их настройка в рамках данной лабораторной работы больше не требуется.

Модуль WiFi при запуске потребляет повышенный ток, поэтому питание

платформы только по проводу mini-USB может приводить к неправильному выполнению программы (пример такого выполнения приведен ниже). Для исправления ситуации подключите к платформе Waspmote внешнюю аккумуляторную батарею, как было показано в пункте 3 раздела 1.1 «Описание платформы Waspmote»

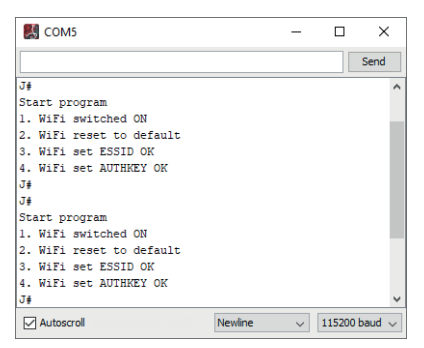

В ходе выполнения данного задания платформа Waspmote была подключена к сети WiFi и теперь она имеет доступ в интернет и может отправлять данные в облачное хранилище.

# 2.5 Задание 5 «Сбор данных о температуре окружающей среды и визуализация собранных данных в облаке»

Задание 5 строится на базе всех предыдущих заданий, поэтому как минимум задания 1 и 4 должны быть успешно выполнены.

Необходимо с помощью платформы Waspmote обеспечить сбор и передачу в облако данных о температуре окружающей среды. Передачу данных в облако можно реализовать при помощи отправки API запроса к интернет-сервису ThingSpeak. Примером формирования такого запроса в среде Waspmote Pro IDE является программа WIFI\_PRO\_12\_http\_get.

# Шаг 1 – Создание программы сбора данных о температуре окружающей среды и передачи собранных данных в облако

- Откройте пример кода WIFI\_PRO\_12\_http\_get. Для этого в меню выберите File – Examples – 03.Communication – WIFI\_PRO – WIFI\_ PRO\_12\_http\_get.
- Измените строку адреса API запроса на соответствующую

созданному в задании 1 каналу данных платформы ThingSpeak:

char type[] = «http»; // «http» or «https» char host[] = «pruebas.libelium.com»; char port[] = «80»; char link[] = «getpost\_frame\_parser.php?counter=1&varA=1&varB=2&var C=3&varD=4&varE=5&varF=6&varG=7&varH=8&varI=9&varJ=10&varK=11 &varL=12&varM=13&varN=14&varO=15»; Koppeктным адресом для платформы ThingSpeak является: char host[] = «api.thingspeak.com»; char link[] = «update?api\_key=XXX&field1=»;

Вместо XXX подставьте значение ключа Write API Кеу вашего канала на сервисе ThingSpeak.

 Добавьте в код библиотеку для работы платы газоанализатора и датчика температуры:

#include <WaspSensorGas\_v30.h>

 Добавьте в конец функции setup() код, активирующий датчик температуры:

// Switch ON and configure the Gases Board Gases.ON(); delay(100);

 Добавьте в начало функции setup() код, получающий текущее значение с датчика температуры:

float temperature; // Stores the temperature in °C // Read environmental variables temperature = Gases.getTemperature();

 Закончите формирование API запроса на запись к онлайн-сервису ThingSpeak. Для этого строку link нужно дополнить текущим значением температуры, конвертированным в char. После кода, получающего текущее значение с датчика температуры, добавьте код:

char body[150]; char buffer1[50]; strcpy(body,link); Utils.float2String (temperature, buffer1, 3); strcat(body, buffer1);

• Функция getURL формирует HTTP GET запрос, что в данном случае и является требуемым API запросом к платформе ThingSpeak.

error = WIFI\_PRO.getURL( type, host, port, link);

Изначально функция использует для запроса строку link, однако мы ее уже дополнили нашими данными и теперь правильной строкой является body, измените данную строчку кода на:

error = WIFI\_PRO.getURL( type, host, port, body); Загрузите код на платформу с помощью горячих клавиш CTRL + U.

### Шаг 2 – Проверка работы программы и визуализация данных в облаке

- Откройте монитор последовательного порта Tools Serial Monitor, задайте в нем скорость порта 115200. На экране должен появиться текст со статусом выполнения программы.
- Найдите статус ответа сервера на отправленный АРІ запрос
- «HTTP GET OK»

| 🛃 сом5                               | -               |        | $\times$                  |  |  |
|--------------------------------------|-----------------|--------|---------------------------|--|--|
|                                      |                 |        | Send                      |  |  |
| J≢                                   |                 |        | ^                         |  |  |
| Start program                        | *****           |        | - 1                       |  |  |
| Once the module is set with o        | one or more     |        | - 1                       |  |  |
| AP settings, it attempts to j        | join the AP     |        | - 1                       |  |  |
| automatically once it is power       | ered on         |        |                           |  |  |
| Refer to example 'WIFI_PRO_0         | l' to configure |        |                           |  |  |
| the wiri module with proper settings |                 |        |                           |  |  |
| WiFi switched ON                     |                 |        |                           |  |  |
| WiFi is connected OK Time(ms)        | :5244           |        |                           |  |  |
| HTTP GET OK                          |                 |        |                           |  |  |
| HTTP Time from OFF state (ms)        | :8636           |        |                           |  |  |
|                                      |                 |        | ~                         |  |  |
| Autoscroll                           | Newline 🗸 🗸     | 115200 | ) baud $ \smallsetminus $ |  |  |

 Проверьте, что на вашем канале теперь периодически появляются новые данные. Для этого перейдите по ссылке https://thingspeak. com/channels/123456 (где вместо 123456 нужно подставить ID канала, выданный сервисом ThingSpeak). Данная ссылка может быть открыта как в браузере на ПК, так и на смартфоне.

\*Бесплатный аккаунт на платформе ThingSpeak позволяет передавать данные не чаще, чем 1 раз в 20 секунд. Все переданные данные с меньшим интервалом будут проигнорированы.

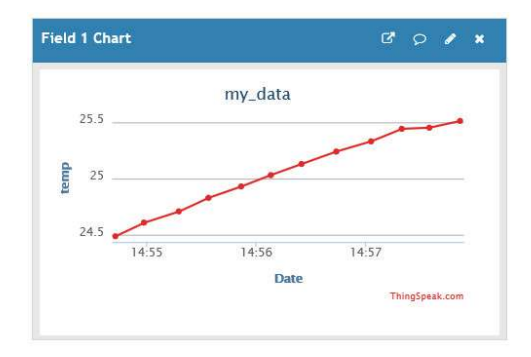

В ходе выполнения данного задания был создан полноценный умный датчик интернета вещей. Датчик собирает информацию об окружающей среде, может при необходимости ее обрабатывать и отправлять в облачное хранилище для визуализации.

# 2.6 Задание 6\* (опционально) «Сбор данных об окружающей среде, обработка данных и их визуализация в облаке»

Добавьте два новых поля для данных на созданном ранее канале интернет-сервиса ThingSpeak. Заполните эти поля данным о текущей влажности и атмосферном давлении. Добавьте в платформу Waspmote обработку собранных данных перед их передачей в облако. Например, можно считать среднее значение за несколько последних измерений или можно выделить на канале ThingSpeak отдельное поле «alert», в которое сообщать о превышении измеренными значениями заранее заданных пороговых показателей.

# 3. Источники

[1] Описание технических характеристик платформы Waspmote http:// www.libelium.com/downloads/documentation/waspmote\_datasheet.pdf

[2] Инструкция по эксплуатации платформы Waspmote http://www. libelium.com/downloads/documentation/waspmote\_technical\_guide.pdf

[3] Облачная платформа ThingSpeak https://thingspeak.com/

[4] Программа создания и запуска API запросов Postman https://www. getpostman.com/

[5] Руководство пользователя среды Waspmote Pro IDE

http://www.libelium.com/downloads/documentation/waspmote\_ide\_user\_ guide.pdf

[6] Библиотека программ для платы газоанализатора http://www. libelium.com/downloads/documentation/gases\_sensor\_board\_3.0.pdf

# 4. Листинги кода лабораторной работы

## 4.1 Листинг 1 Код «hello\_world»

```
void setup()
{
    // Opening UART to show messages using 'Serial Monitor'
    USB.ON();
}
```

```
void loop()
{
// Blinking LEDs
Utils.blinkLEDs(1000);
```

 $\ensuremath{/\!/}$  Printing a message, remember to open 'Serial Monitor' to be able to see this message

USB.println(F(«Hello World, this is Waspmote!»));

```
// A little delay
  delay(2000);
}
```

### 4.2 Листинг 2 Код «Ga\_v30\_01\_BME280\_sensor\_reading»

```
// Library include
#include <WaspSensorGas_v30.h>
#include <WaspFrame.h>
```

```
float temperature; // Stores the temperature in °C
float humidity; // Stores the realitve humidity in %RH
float pressure; // Stores the pressure in Pa
```

```
char node_ID[] = «BME280_example»;
```

```
void setup()
```

```
{
```

}

```
USB.ON();
```

```
USB.println(F(«Temperature, Humidity an Pressure example»));
// Set the Waspmote ID
frame.setID(node_ID);
```

```
// Switch ON and configure the Gases Board
Gases.ON();
delay(100);
```

```
// Read environmental variables
temperature = Gases.getTemperature();
humidity = Gases.getHumidity();
```

pressure = Gases.getPressure();

// Print of the results
USB.print(F(«Temperature: «));
USB.print(temperature);
USB.print(F(« Celsius Degrees |»));

USB.print(F(« Humidity : «)); USB.print(humidity); USB.print(F(« %RH»));

USB.print(F(« Pressure : «)); USB.print(pressure); USB.print(F(« Pa»));

USB.println();

// Create new frame (ASCII)
frame.createFrame(ASCII, node\_ID);
// Add temperature
frame.addSensor(SENSOR\_GASES\_TC, temperature);
// Add humidity
frame.addSensor(SENSOR\_GASES\_HUM, humidity);
// Add pressure
frame.addSensor(SENSOR\_GASES\_PRES, pressure);
// Show the frame
frame.showFrame();

delay(3000);

# 4.3 Листинг 3 Код «WIFI\_PRO\_01\_configure\_essid»

#include <WaspWIFI\_PRO.h>

// define variables uint8\_t error; uint8\_t status; unsigned long previous;

```
void setup()
{
    USB.println(F(«Start program»));
```

```
if (error == 0)
{
    USB.println(F(«1. WiFi switched ON»));
```

```
} else
{
USB.println(F(«1. WiFi did not initialize correctly»));
}
```

```
}
```

```
else
{
USB.println(F(«3. WiFi set ESSID ERROR»));
}
```

### 

```
// 4. Set password key (It takes a while to generate the key)
```

```
// Authentication modes:
```

- // OPEN: no security
- // WEP64: WEP 64
- // WEP128: WEP 128
- // WPA: WPA-PSK with TKIP encryption

```
// WPA2: WPA2-PSK with TKIP or AES encryption
```

```
error = WIFI_PRO.setPassword(WPA2, PASSW);
```

```
if (error == 0)
{
    USB.println(F(«4. WiFi set AUTHKEY OK»));
}
else
{
    USB.println(F(«4. WiFi set AUTHKEY ERROR»));
}
```

## 

```
if (error == 0)
{
    USB.println(F(«5. WiFi softReset OK»));
}
else
{
    USB.println(F(«5. WiFi softReset ERROR»));
}
```

```
USB.println(F(«Once the module is configured with ESSID»));
 USB.println(F(«and PASSWORD, the module will attempt to «));
 USB.println(F(«join the specified Access Point on power up»));
 // get current time
 previous = millis();
}
void loop()
 // Join AP
 // Check if module is connected
 if (WIFI_PRO.isConnected() == true)
 {
  USB.print(F(«WiFi is connected OK»));
  USB.print(F(« Time(ms):»));
  USB.println(millis()-previous);
 USB.println(F(«\n*** Program stops ***»));
 while(1)
 \{ \}
 }
 else
  USB.print(F(«WiFi is connected ERROR»));
  USB.print(F(« Time(ms):»));
  USB.println(millis()-previous);
}
}
```

### 4.4 Листинг 4 Код «WIFI\_PRO\_12\_http\_get»

// Put your libraries here (#include ...)
#include <WaspWIFI\_PRO.h>
#include <WaspSensorGas\_v30.h>

```
// SERVER settings
```

```
uint8_t error;
uint8_t status;
unsigned long previous;
```

```
Gases.ON();
delay(100);
```

```
28
```

```
void loop()
{
```

float temperature; // Stores the temperature in °C // Read enviromental variables temperature = Gases.getTemperature();

```
char body[150];
char buffer1[50];
strcpy(body,link);
Utils.float2String (temperature, buffer1, 3);
strcat(body, buffer1);
```

```
// get actual time
previous = millis();
```

```
// check connectivity
status = WIFI_PRO.isConnected();
```

```
// Check if module is connected
if (status == true)
```

```
{
 USB.print(F(«WiFi is connected OK»));
 USB.print(F(« Time(ms):»));
 USB.println(millis()-previous);
 // http request
 error = WIFI_PRO.getURL( type, host, port, body);
 // check response
 if (error == 0)
  USB.println(F(«HTTP GET OK»));
  USB.print(F(«HTTP Time from OFF state (ms):»));
  USB.println(millis()-previous);
  USB.print(F(«\nServer answer:»));
  USB.println(WIFI_PRO._buffer, WIFI_PRO._length);
 }
 else
  USB.println(F(«Error calling 'getURL' function»));
  WIFI_PRO.printErrorCode();
 }
}
else
ſ
 USB.print(F(«WiFi is connected ERROR»));
 USB.print(F(« Time(ms):»));
 USB.println(millis()-previous);
}
// 3. Switch OFF
WIFI PRO.OFF(socket);
USB.println(F(«WiFi switched OFF\n\n»));
delay(10000);
```

```
30
```

}

# Сколковский институт

науки и технологий

Территория Инновационного Центра "Сколково", Большой бульвар д.30, стр.1 Москва 121205 **Телефон:** +7 (495) 280 14 81

Email iot@skoltech.ru Сайт https://iot.skoltech.ru/